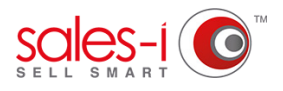

## HOW TO PREPARE RIVA FOR SALES-I SET-UP

This guide will show you how to prepare a Riva account so that it's ready for the sales-i team to complete the set up.

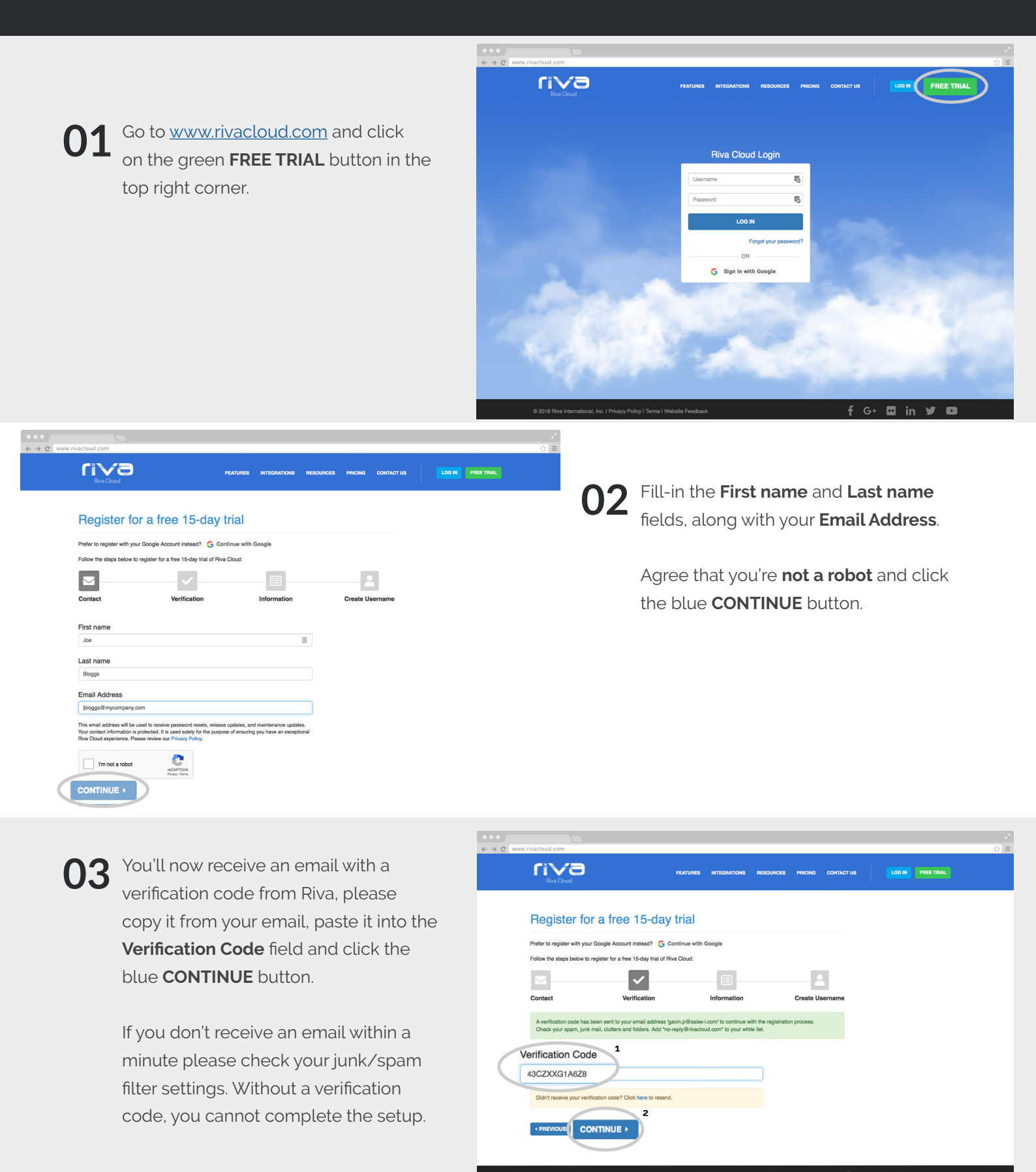

Fill in your company details in the required fields.

In the CRM section please select Other.

In the email system please select your email host: *Office 365/Exchange/Gmail.* 

Select your Data Residency Region: European customers, select *Europe*, US customers, select *US*.

Check the tick box to acknowledge that you are responsible for the management, data privacy and security of this account and accept the terms and conditions and click the blue **CONTINUE** button.

| Riva Cloud                                            |                                                                                                    | FEATURES INTEGRATIONS                                                        |                              |            |                   |
|-------------------------------------------------------|----------------------------------------------------------------------------------------------------|------------------------------------------------------------------------------|------------------------------|------------|-------------------|
|                                                       |                                                                                                    |                                                                              | RESOURCES PRICING            | CONTACT US | LOG IN FREE TRIAL |
|                                                       | ~                                                                                                    |                                                                              | 2                            | 3          |                   |
| Contact                                               | Verification                                                                                                    | Information                                                                  | Create Us                    | ername     |                   |
| Will be used to log Does not need to Must be in an em | Userna<br>gin as the Primary Administrator for<br>o be a valid email address.<br>all address format. Example: admin- | me Guidelines<br>the Riva Cloud account and it os<br>rivasync@my-company.com | nnot be renamed at a later p | oint.      |                   |
| Option 1: Usernar                                     | ne Builder                                                                                                    |                                                                              |                              |            |                   |
| Username                                              |                                                                                                    |                                                                              |                              |            |                   |
| mycompany.riva@sale                                   | es-i.com                                                                                                    |                                                                              |                              |            |                   |
| Password                                              |                                                                                                    |                                                                              |                              |            |                   |
|                                                       |                                                                                                    |                                                                              |                              | 5          |                   |
| Confirm password                                      |                                                                                                    |                                                                              |                              |            |                   |
|                                                       |                                                                                                    |                                                                              |                              | P          |                   |
| I acknowledge that I<br>Terms and Condition           | am responsible for the manage                                                                                        | ment, data privacy, and secu                                                 | rity of this account and ac  | cept the   |                   |

Read the terms and conditions and click the blue **Accept** button in the bottom right hand corner.

|                                           |                          | LATURES INTEGRATIONS RESOUR | CES PRICING CONTACT US | LOG IN FREE TRIAL |
|-------------------------------------------|--------------------------|-----------------------------|------------------------|-------------------|
| M                                         |                          |                             | -                      |                   |
| Contact                                   | Verification             | Information                 | Create Username        |                   |
| Company Name                              |                          | Number of Users Who Ne      | eed Integration        |                   |
| My Company                                |                          | 10-29                       | ٥                      |                   |
| Country                                   |                          | Province / State / Region   |                        |                   |
| Great Britain                             |                          | \$ West Midlands            | \$                     |                   |
| Time Zone                                 |                          |                             |                        |                   |
| (UTC+00:00) Dublin, Edinburgh, Lisbo      | in, London               |                             | \$                     |                   |
| Select your CRM                           |                          | Select your Email System    | 1                      |                   |
| Other                                     |                          | ¢ Office 365                | \$                     |                   |
| Select your Data Residency Re             | anion 🖸                  |                             |                        |                   |
| Europe                                    |                          |                             | \$                     |                   |
| Partner Referral Code                     |                          |                             |                        |                   |
| Referral code (optional)                  |                          |                             |                        |                   |
| Enter a Partner Referral Code if you were | referred to Riva by an A | uthorized Reseller.         |                        |                   |
|                                           |                          |                             |                        |                   |

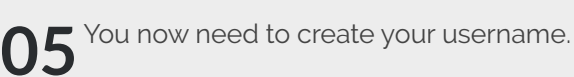

Select Option 2. Build Your Own.

Please Note: The format of the username has to follow the guidelines of companyname. riva@sales-i.com

e.g if your company is called Acme Hammer Inc the username should be acmehammer. riva@sales-i.com

Create and confirm your Secure **Password**, tick the **Terms and Conditions** box and then click the green **COMPLETE** button.

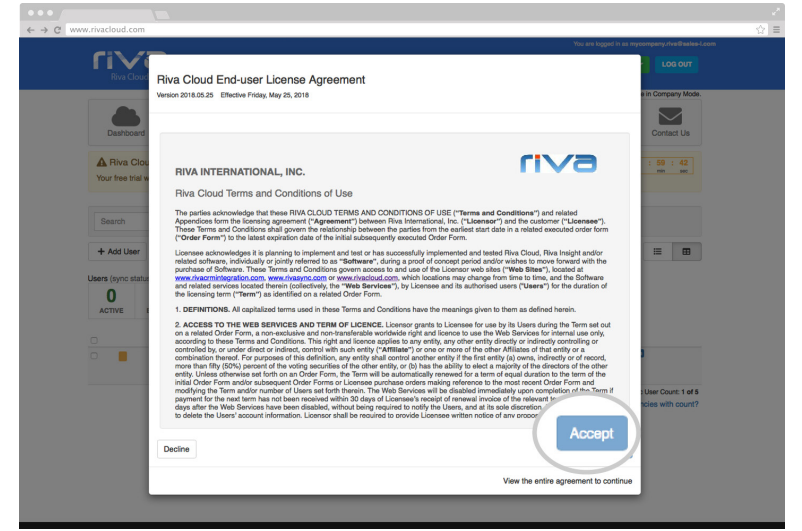

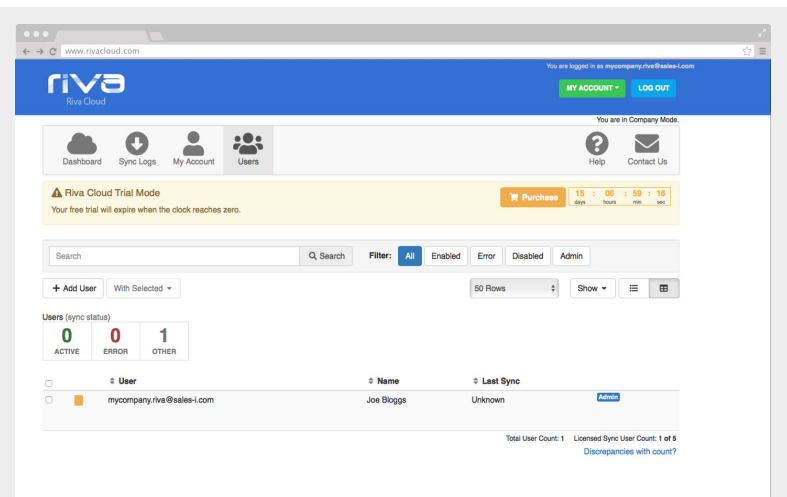

**07**<sup>T</sup>

The account registration has been completed.

You now need to email the username to\_ <u>support@sales-i.com</u> and telephone sales-i support separately to arrange exchanging the password.

You can contact sales-i support by calling: UK: 0345 508 7355 USA: 1-847-868-8175.

Please Note: We do not recommend sharing passwords via email.